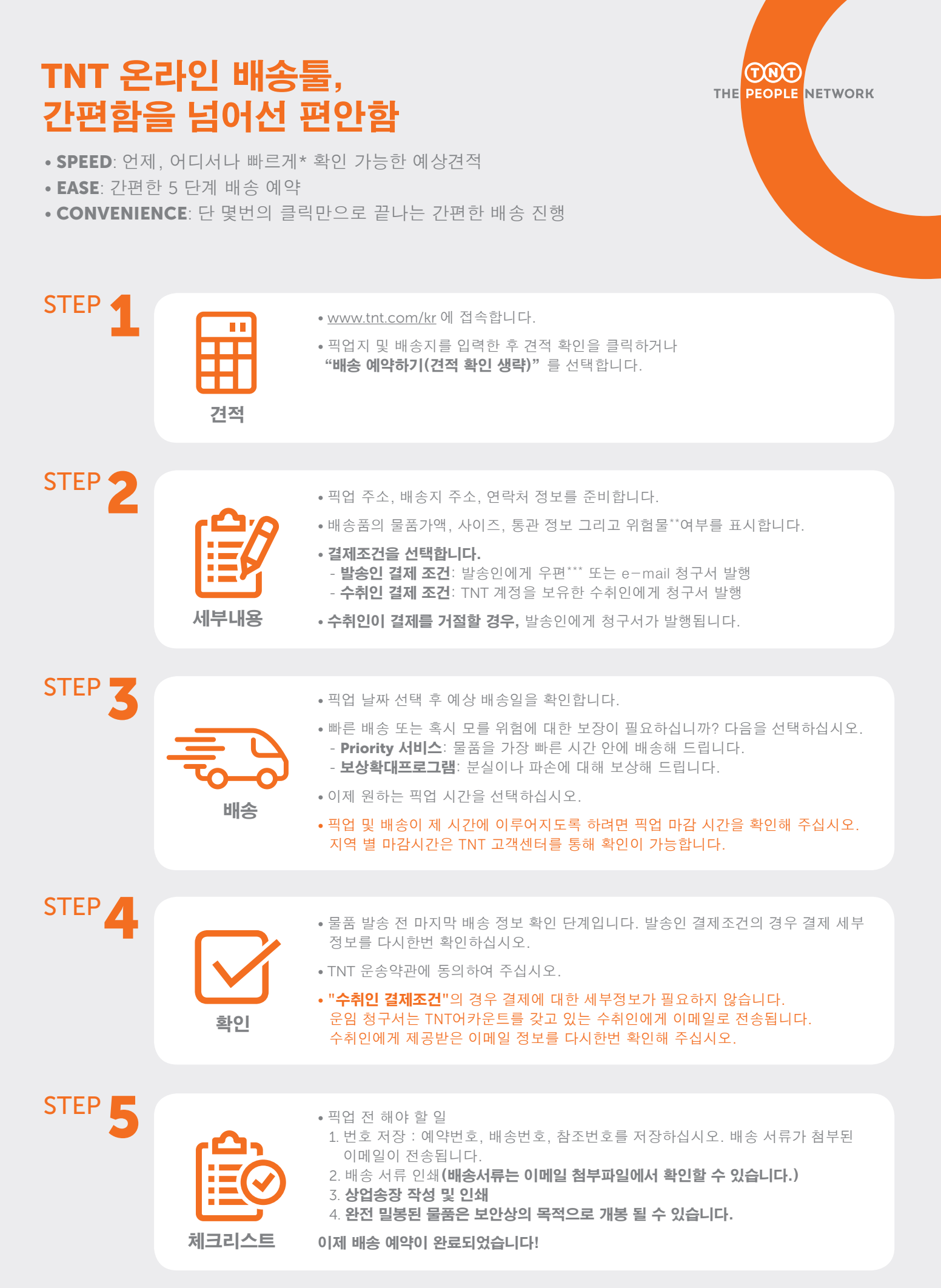

\*인터넷 연결 속도에 영향을 받을 수 있습니다. \*\*위험물은 건강, 안전, 재산 또는 환경을 위험하게 할 가능성이 있는 물품 또는 물질을 말합니다. 위험물은 엄격한 규정에 따라 운송해야 합니다. \*\*\*우편 청구서의 경우, 추가비용(NEI Surcharge)이 발생합니다(건당 2,500원). 자세한 내용은 www.tnt.com/kr 을 참조하십시오.